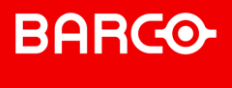

# Shape Connect! Partn

## **Connect! Partner program Changes**

## **Reseller Presentation**

January 2020 - Barco Confidential

## BARCO Connect! Partner Program Change

#### Context

- This Document provides our Reseller Community with the changes made to our Connect! Partner Program
- The program aims at contributing to Barco focus on greater End user experience
- The program has been adapted to include Barco new ClickShare line up which requires a new accreditation process

| Partners are critical to Barco growth – The Barco Connect! |  |
|------------------------------------------------------------|--|
| Program will offer you a framework that is:                |  |

| Simple                                                                                                    | Reliable                                                                                                    | Engaging                                                                                                    |
|----------------------------------------------------------------------------------------------------|----------------------------------------------------------------------------------------------------|----------------------------------------------------------------------------------------------------|
| The Program provides<br>you a framework for<br>doing business together<br>with Barco. This makes<br>working with Barco<br>simple and transparent. | As a Partner in the Barco<br>Connect! Program, we<br>will deliver the products,<br>support, and commercial<br>benefits detailed in the<br>Program. | We want to engage in<br>growing business together<br>by offering the best program<br>features and margin<br>protection, supported by<br>excellent tools and training to<br>help you succeed. |

#### BARCO EMEA 2020 GTM ClickShare Channel Sales

| Non-Connect! |              |  |  |  |  |  |
|--------------|--------------|--|--|--|--|--|
|              | Open Channel |  |  |  |  |  |
| •            | CS-100 (H)   |  |  |  |  |  |
|              |              |  |  |  |  |  |

- Pricing provided by Distribution
- Special Project supported by Barco (SPID)

| Connect! | Program |
|----------|---------|
|----------|---------|

Connect! Accredited

CSE-200 (+)

CSE-800

- For Gold, Silver & Authorized: Run-rate business @ Distribution provided pricing
- For Gold & Silver Partners :
  - Deal registration discount taking into account Reseller Connect! Status (DRID)
- Special Project supported by Barco (SPID)
- Barco SPID & DRID T&Cs apply

| Connect! Conferencing Program |  |  |  |  |  |  |  |  |
|-------------------------------|--|--|--|--|--|--|--|--|
| Restricted Connect! Partners  |  |  |  |  |  |  |  |  |
|                               |  |  |  |  |  |  |  |  |

Connect! CX accredited

CX

- For Gold, Silver & Authorized: Run-rate business @ Distribution provided pricing
- For Gold & Silver Partners :
  - Deal registration discount taking into account Reseller Connect! Status (DRID)
- Special Project supported by Barco (SPID)
- Barco SPID & DRID T&Cs apply

- Non-Connect! Partners can only purchase the CS-100 (H)
- Connect! Accredited or Connect! Conferencing Accredited Partners have access to CS-100 (H)
- Connect! Conferencing Program is a subset program of the Connect! Partner program
- Connect! Conferencing Program will enable specific Barco Partners to buy ClickShare Conference (CX) from Distribution after Barco accreditation (see slide on criteria)
- A CX partner can access to CS & CSE , a CSE partner is not automatically accredited for CX

**ClickShare Connect! Resellers** 

- Barco Connect! Partner must accept the revised **Rules of Engagement**:
  - Purchasing only from Barco Distributors or Barco Connect! Partners
  - Sales to permitted parties only: Sales to Connect! Partners only (except for CS-100(H)) & End Users
  - ClickShare conference: Sales to Connect! Conferencing Accredited Partners only & End Users
  - Acceptance of DRID and SPID T&Cs including selling to the end user entity specified in the SPID & DRID document
  - In case of violation of the **Rules of Engagemen**t, Barco reserves the right to exclude the reseller from the Connect! Partner Program

Deal registration (DRID) for Gold & Silver Connect! Partners

Purpose and Benefits

- Enable the Distributor to offer an extra Discount supported by Barco when selling to the Connect! Network
- Barco Connect! Network assures a greater deployment & experience for the End Customer

#### Process

- Distributor makes a Deal Registration request to Barco see mandatory template including defined End-User name and Connect! Partner name
- Upon approval, Barco provides a DRID to Distributor including defined End-User name and Connect! Partner names, amount of the supported discount, product model, maximum End-User price, Deal Registration T&Cs & validity date
- Distributor will sell to the Connect ! Partner in compliance to Barco DRID T&Cs.
- Reseller can sell to his end user in compliance with the Rules of Engagement

Special Project (SPID)

#### **Purpose and Benefits**

- For Special Projects requiring a greater supported discount by Barco
- Enabling Barco and Partner to win on tenders, framework contracts, solution projects or on Volume deals

#### Process

- Distributor will present to Barco a request for a SPID
- If approved, Barco will release the SPID to the Distributor with a claim value for the Distributor indicating the product model, eligible quantity, validity period, end-user and reseller name and maximum End User price
- Distributor will sell to the reseller in compliance with the SPID T&Cs
- Reseller can sell to his end user in compliance with the Rules of Engagement
- Barco has the right to appoint an external auditor to verify if SPID T&Cs have been complied with.
- SPID can be combined with DRID

# BARCO ClickShare Enterprise & ClickShare Conferencing Connect! Partner program

Common Connect! Partner accreditation criteria

|                                                                                                    | Authorized    | Silver                 | Gold                             |
|----------------------------------------------------------------------------------------------------|---------------|------------------------|----------------------------------|
| Upfront Investment from Partner mandatory at all time of the accre                                                                                                    | ditation:     |                        |                                  |
| Program application by the reseller on Barco website (including acceptance of Rules of Engagement)                                                                                                    | $\checkmark$  | $\checkmark$           | $\checkmark$                     |
| Set target at 80% minimum spend achievement of the yearly revenue per country per Silver/Gold status or as per yearly Gold signed Business plan (achievement calculated based on distribution reporting) |               | $\checkmark$           | $\checkmark$                     |
| Training & certification of minimum 3 sales and 3 engineers                                                                                                    | $\checkmark$  | $\checkmark\checkmark$ | $\checkmark\checkmark\checkmark$ |
| Demo units investment (see demo policy)<br>- minimum 2 / max 6 demo units per reseller branch<br>location for each CSE line and CX line                                                                  |               | $\checkmark$           | $\checkmark$                     |
| Investment on a Yearly base to sustain accreditation beyond the abo                                                                                                    | ove criteria: |                        |                                  |
| Commitment to attend a minimum of 2 training course per annum, to maintain certification with key sales & technical employees                                                                            |               | $\checkmark\checkmark$ | $\sqrt{\sqrt{\sqrt{1}}}$         |
| Promoting Barco on a monthly base to the end customer via active marketing actions and/or via field sales demos at end user place (5 visits minimum)                                                     |               |                        | $\checkmark$                     |
| Endorsing Barco's values & respecting Barco Connect!<br>Rules of Engagement                                                                                                    | $\checkmark$  | $\checkmark$           | $\checkmark$                     |
| Agreement of an annual business plan signed off every year before end of Q1 & planned review during QBRM                                                                                                 |               |                        | $\checkmark$                     |

## **ClickShare Conference Accreditation Criteria**

Upfront Investment from Partner mandatory at all time of the accreditation:

Reseller presents a UCC Platform certification (Teams, Zoom, Polycom, Cisco, ...) & a solution portfolio

- Min. 3 technical engineers CX accredited F2F training
- Min. 3 sales employees CX accredited F2F training

Front line support to end users on UCC integration either via a helpdesk during the local business hours or pre-sales engineers on the field

Demo unit Investment (see previous table) & active demonstration of CX to the end customers on a monthly base (5 visits minimum)

Investment on a Yearly base to sustain accreditation beyond the above criteria:

- Minimum € 150K spend on CX Conference for Year 1 (WE threshold-see CAM for specific country threshold)
- Support the staging, registration via XMS and deployment flow of CX for the end customers
- Investment in marketing activities to proactively promote the CX range
  - Dedicated call out campaigns on CX to increase awareness

Engagement with Barco BDM team to identify key EU to carry out joint demonstrations when needed and relevant

Actively promote Barco Trade-in & Try&Buy with CX via Field sales or marketing promotional activities

Focus on Key KPI's set by CAM to launch CX

## Accreditation Process for ClickShare conference

- After qualification and training , the reseller can be accredited provided that:
  - Connect! Rules of Engagement are signed off
  - Investment in demo units has been completed
- Reseller can be mentioned on the where 2 buy partner portal
- If the reseller is completely new:
  - Normal Connect! Onboarding process applies
- Upon CX accreditation, Barco does not change the overall Connect! status of the Partner
  - A CS Gold partner remains Gold for CX
  - A CS Silver partner remains Silver for CX

#### BARCO

### **Barco Channel Partner Program - Connect!**

ClickShare Enterprise & ClickShare Conference common benefits

|                                  | Authorized   | Silver       | Gold         |
|----------------------------------|--------------|--------------|--------------|
| Barco University training access | $\checkmark$ | $\checkmark$ | $\checkmark$ |
| Barco logo & partner logo        | $\checkmark$ | $\checkmark$ | $\checkmark$ |
| Access to myBarco                | $\checkmark$ | $\checkmark$ | $\checkmark$ |
| Deal registration                |              | $\checkmark$ | $\checkmark$ |
| End-User project pricing         | $\checkmark$ | $\checkmark$ | $\checkmark$ |
| Partner locator                  |              | $\checkmark$ | $\checkmark$ |
| Market Development Funds         |              |              | $\checkmark$ |
| Performance based back rebates   |              |              | $\checkmark$ |
| Barco Account Manager            |              |              | $\checkmark$ |
| Joint planning                   |              |              | $\checkmark$ |
|                                  |              |              |              |

## BARCO

#### **ENABLING BRIGHT OUTCOMES**

- You Tube | youtube.com/BarcoTV
  - in | linkedin.com/company/Barco

  - facebook.com/Barco

## BARCO CX Training Course Summary

#### BARCO

### **ClickShare Conference Accreditation Course**

#### Course Requirements for CX Accreditation

#### Always under Barco University framework

- Audience : Only to eligible Connect! Conference resellers list (Barco list)
- F2F Education process via BATC or in KOR or organized by Barco university/CAM locally with CSEs – all under NDA until January 27th (public launch) -

#### Per elligible reseller

- 3 technical staff to have followed the F2F training course
- 3 sales staff to have followed the F2F training course
- Expand to more Partner sales via Barco University framework
  - F<sub>2</sub>F KOR or local BATC or Barco
  - E-learning

#### Course Content

- Market Context
- CS conference value proposition
- How to sell
- Product cabling, activation & SmartCare 5y content & registration process via XMS, WIFI environment management
- SWAP compatibility
- CX & use cases with ecosystem (MS, webex, Cisco, Zoom & others)
- Button and App functionalities how to enrich the user experience
- Touchback, moderation, annotation and whiteboarding functionalities and use case for in room and remote users in the context of CX
- Document sharing local view
- XMS cloud : set up and device management possibilities
- Network integration if not already done
- Expectations from Partners on L1 for services

**For non CS savy resellers** : complete in addition the other CS training courses (firmware upgrades, auto updates , button manager, pairing, ..)

## BARCO

#### **ENABLING BRIGHT OUTCOMES**

- You Tube | youtube.com/BarcoTV
  - in | linkedin.com/company/Barco

  - facebook.com/Barco

## BARCO MDF Process for Gold Resellers

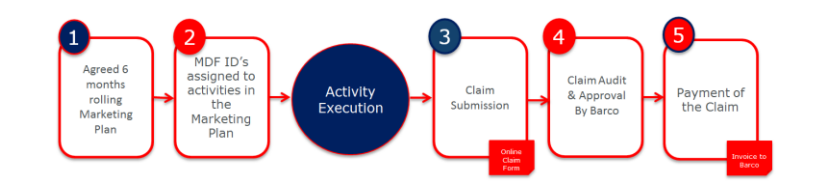

- Discretionary case by case funds available for Gold Resellers only
- Is only applicable for eligible marketing activities
- Annual business planning is prerequisite for MDF eligibility
- MDF for resellers is paid by Barco directly
- 50/50 cost reimbursement
- ✤ 3 step MDF process applies

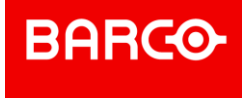

#### **Online activity application, approval & execution**

- Reseller to complete the online application form on myBarco, min. 1 month prior to activity execution
- Barco to audit & approve application via mail (Unique MDF ID created for each request, to be used throughout all communication)
  - Reseller will receive an email confirming the activity application has been received
  - Reseller will receive another email confirming the activity has been approved
- Reseller to execute MDF activity, supported by Barco Channel Marketing

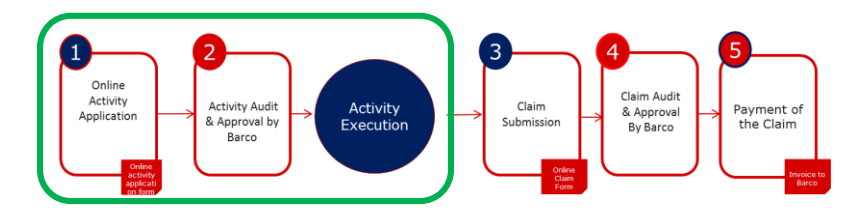

| Markets & Solutions | Products News                                               | Training & Support                                      | Contact                            | About Barco         | Partners                                |
|---------------------|-------------------------------------------------------------|---------------------------------------------------------|------------------------------------|---------------------|-----------------------------------------|
| arco > My Sales >   | My MDF > Activity                                           | Application Form                                        |                                    |                     |                                         |
|                     |                                                             |                                                         |                                    |                     |                                         |
| s                   | Check out our new that you need.                            | Sales & marketing dow                                   | wnload cente                       | r where you can     | find all the sales & marketing download |
| ty Application      | My MDF - Activi                                             | ty Application Form                                     | 1                                  |                     |                                         |
| kits                | MDF is subject to B                                         | arco's approval                                         |                                    |                     | Contact our                             |
| AV                  | Partner Company                                             | Name: *                                                 |                                    |                     | channeldesk                             |
|                     | Barco N.V.                                                  |                                                         |                                    |                     | Your email                              |
|                     | Partner Contact N                                           | ame: *                                                  |                                    |                     | Your question                           |
|                     |                                                             |                                                         |                                    |                     |                                         |
|                     | VAT/Tax ID: *                                               |                                                         |                                    |                     | Submit                                  |
|                     |                                                             |                                                         |                                    |                     |                                         |
|                     | Country: *                                                  |                                                         |                                    |                     |                                         |
|                     |                                                             |                                                         |                                    | *                   | collect                                 |
|                     | Partner Contact Er                                          | nail: *                                                 |                                    |                     |                                         |
|                     |                                                             |                                                         |                                    |                     | Normanian Stranger                      |
|                     | Partner Contact Pl                                          | ione: *                                                 |                                    |                     |                                         |
|                     | +32 56 233211                                               |                                                         |                                    |                     |                                         |
|                     | Barco channel acc                                           | ount manager:                                           |                                    |                     | Eligible activities and                 |
|                     |                                                             |                                                         |                                    |                     | Proof of Performance                    |
|                     | Activity Type: *                                            |                                                         |                                    |                     | Read the Eligible                       |
|                     | Demand/LeadG                                                | neration                                                |                                    | *                   |                                         |
|                     | Activity Name: *                                            |                                                         |                                    |                     |                                         |
|                     |                                                             |                                                         |                                    |                     |                                         |
|                     | Activity Description                                        | 12 *                                                    |                                    |                     |                                         |
|                     | Please specify targe<br>materials, performa<br>#demos, etc) | t group, target size, bus<br>nce indicators (#visitors, | iness objective<br># clicks, # les | s, produced<br>sds, |                                         |
|                     |                                                             |                                                         |                                    | 1                   |                                         |
|                     | I am a Barco: *                                             |                                                         |                                    |                     |                                         |
|                     |                                                             |                                                         |                                    | *                   |                                         |
|                     |                                                             |                                                         |                                    |                     |                                         |
|                     | Promoting: *                                                |                                                         |                                    |                     |                                         |
|                     |                                                             |                                                         |                                    | *                   |                                         |
|                     | Activity Start Date                                         | *                                                       |                                    |                     |                                         |
|                     |                                                             |                                                         |                                    |                     |                                         |
|                     | Activity end date:                                          | *                                                       |                                    |                     |                                         |

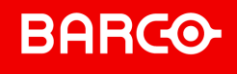

#### **Process for Connect! Gold resellers to receive MDF**

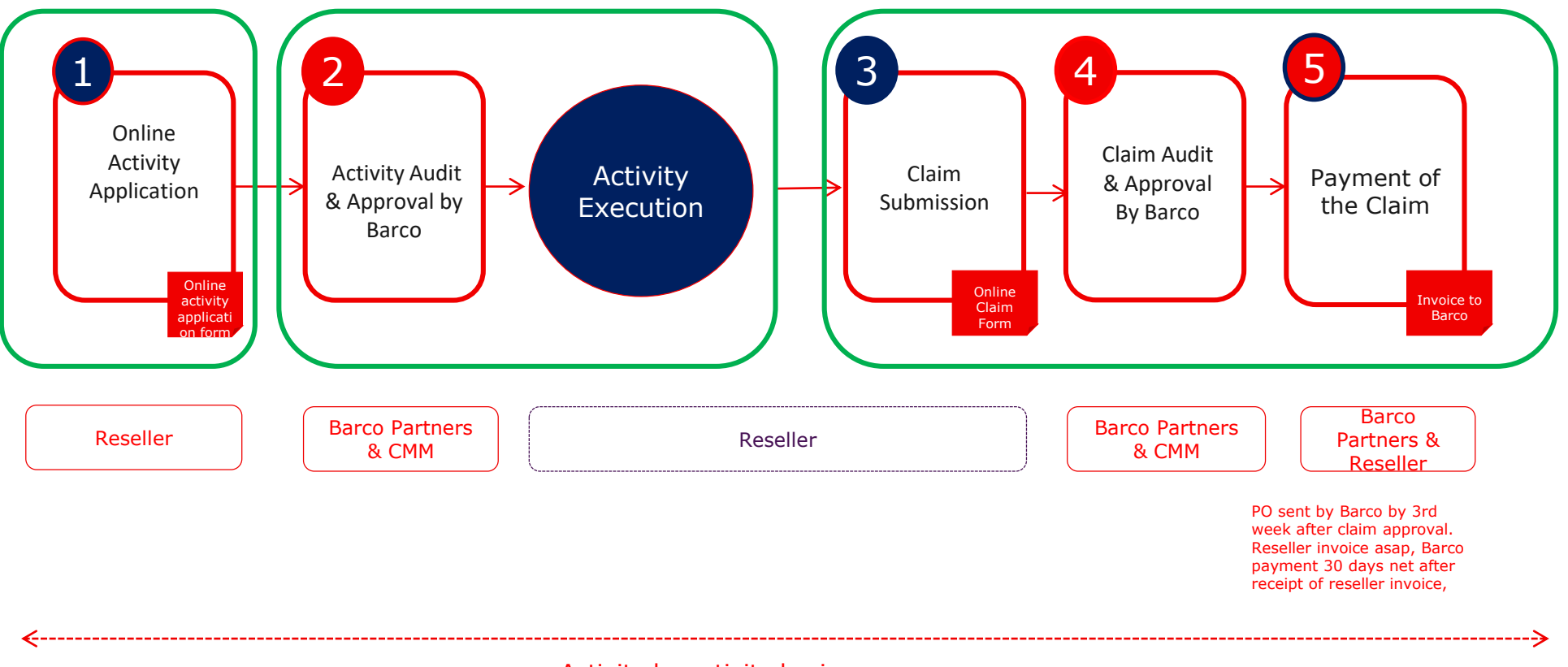

Activity by activity basis

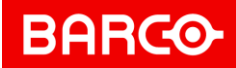

#### **Claim submission & payment**

- Reseller to complete online claim form on myBarco for each approved and executed activity, within 45 working days after activity execution
- Barco to review & approve the claim
  - Reseller will receive email to confirm claim has been received
  - Reseller will receive another email confirming claim has been approved
- Barco to pay the claim(s):
  - Barco to create PO, indicating the ref MDF ID and related amount to be paid
  - **Reseller** to **send invoice** to Barco asap (the latest within 3 months after PO date)
  - Barco to pay the invoice terms: 30 days net

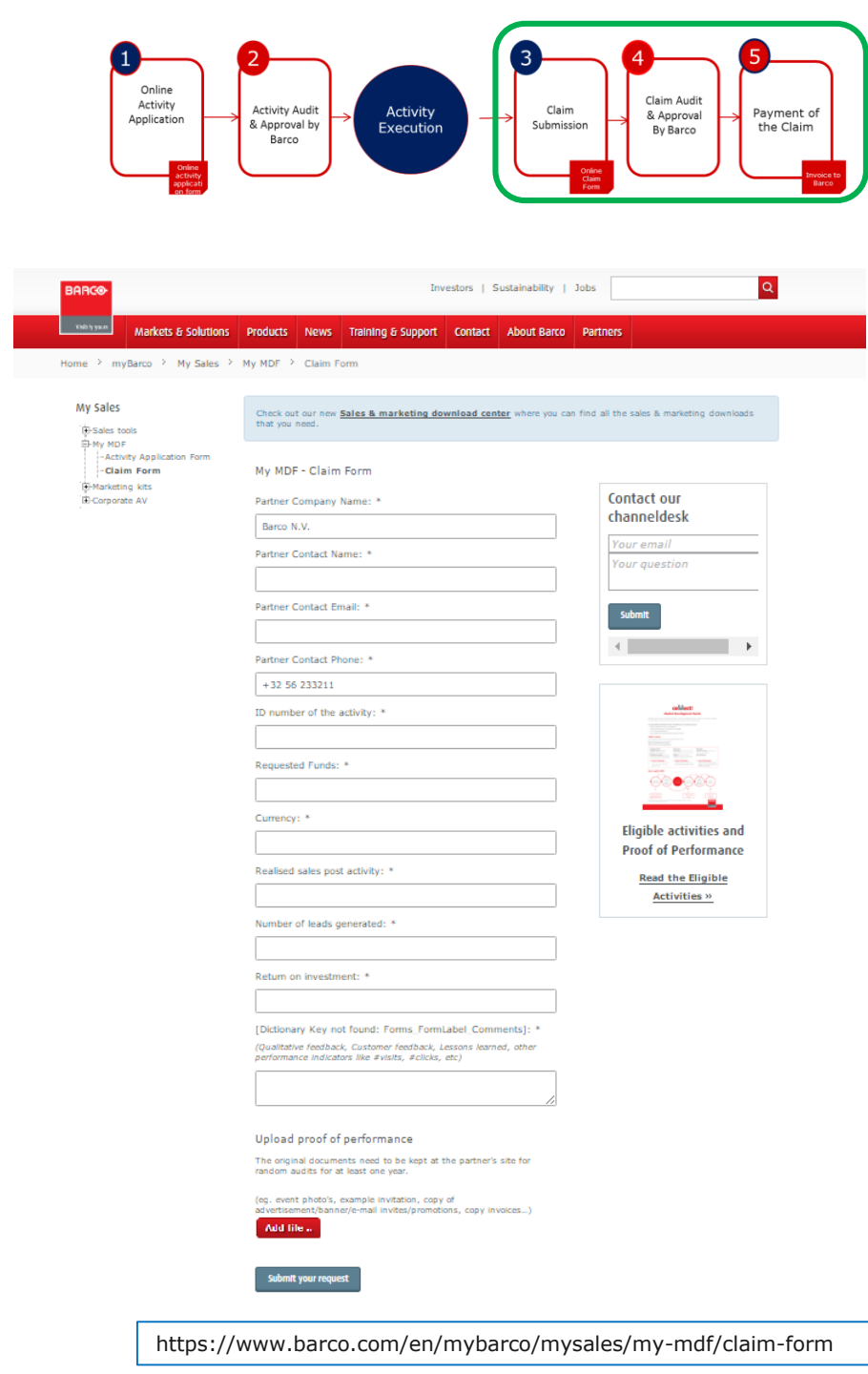

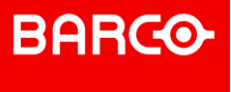

# Shape

## Connect! Partner program Onboarding process

Nathalie Andersen – Barco Confidential

#### BARCO

### **RESELLERS | Company Onboarding Process**

Partner needs to apply online and create user accounts to access myBarco

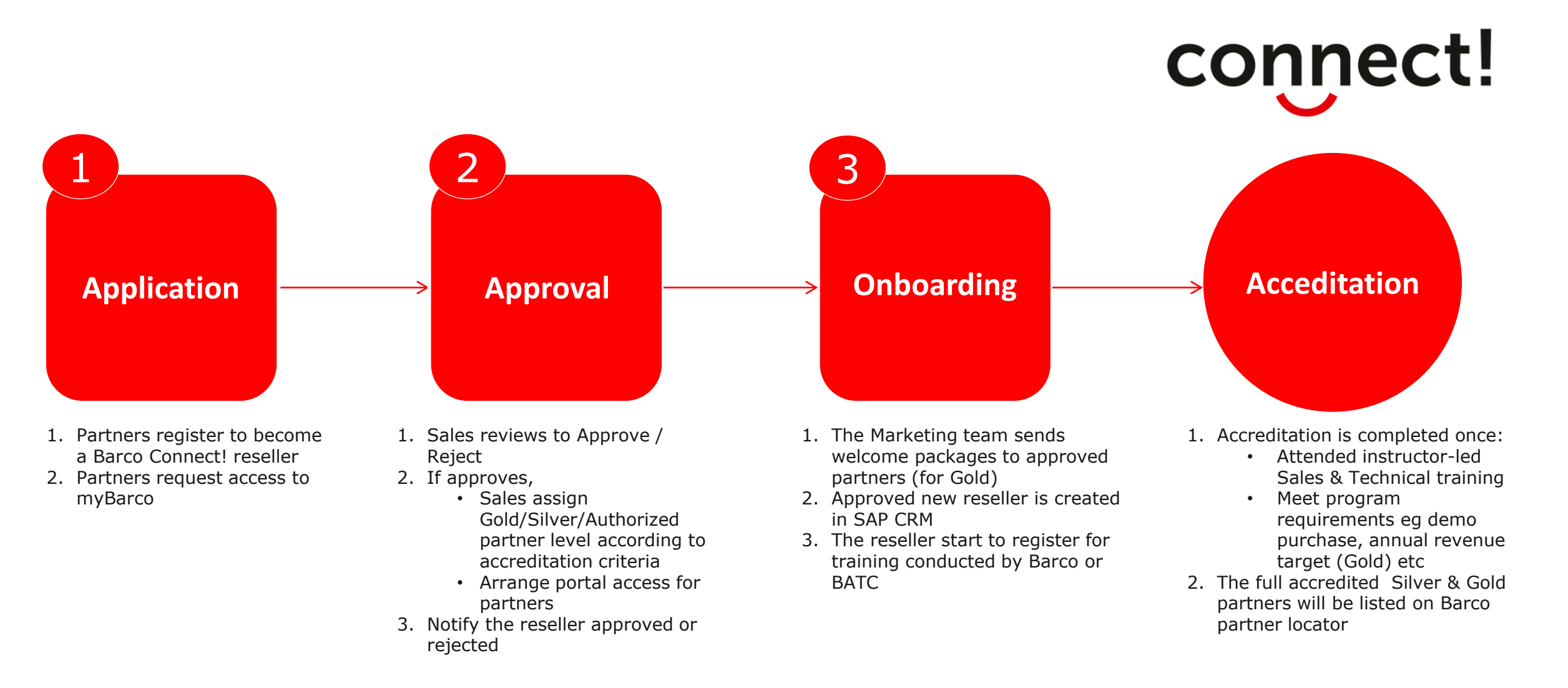

Partner Application and User Account creation

## **Quick Start Guide**

- This Quick Start manual is meant to guide you through the most important steps you need to take to become Barco's partner.
- Please follow the steps as outlined and you will be well on your way to a successful partnership with Barco.
- These steps are required to comply to the General Data Protection Regulation
- If at any point you are unclear or have any queries, please contact <u>Barco Helpdesk</u>.

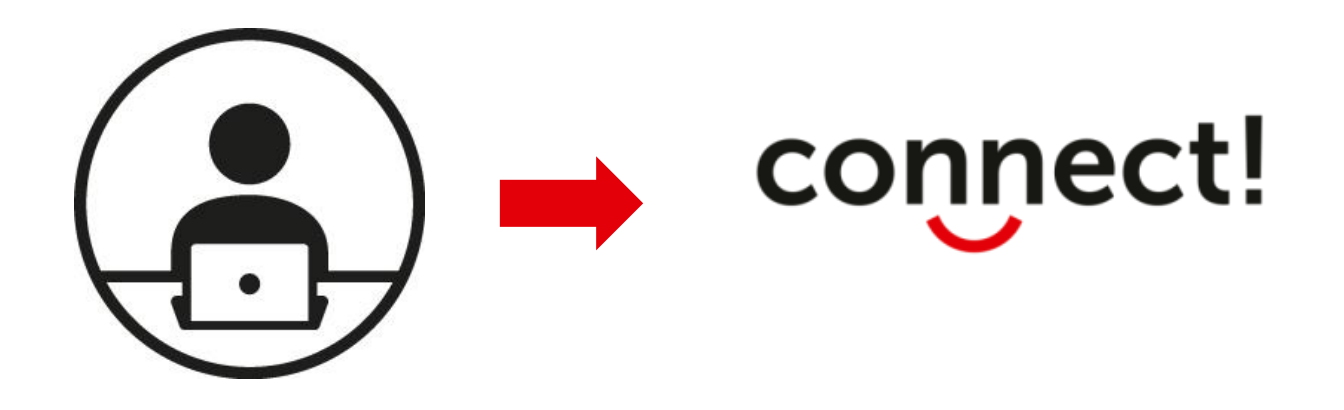

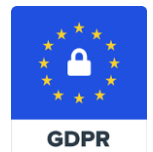

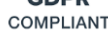

#### Step 1: Go to barco.com. Click on <u>Become a Connect! Partner</u> to apply

| PRODUCTS SOLUTIONS NEWS SERVICES & SUPPORT CONTACT ABOUT BARCO                                                                                                    | PARTNERS                                                                                 | y   Jobs                                                                                           |
|----------------------------------------------------------------------------------------------------|------------------------------------------------------------------------------------------|----------------------------------------------------------------------------------------------------|
| HOME > BECOME A PARTNER Become a Partner                                                                                                    | Become a Connect!<br>Strategic Alliance pa<br>myBarco extranet lo                        | partner rtners Become a Connect! partner g in                                                      |
| <ul> <li>Why Barco?</li> <li>Global demand for visualization solutions is booming these days. No doubt this is the perfection of the solution of the solution</li></ul> | ect moment for your<br>oducts, but also with<br>I the outstanding<br>egies and processes | Brochures<br>Download Corporate<br>resellers brochure<br>Download Healthcare<br>resellers brochure |
| Why partner with Barco?<br>By joining the Barco Connect! Program, Barco offers an engaging framework to bring visu.<br>market                                                                                                    | alization solutions to the                                                               |                                                                                                    |
| <ul> <li>Reliable: We keep our promise to deliver the product, the support, the commercial be program</li> <li>Simple: The program offers a framework for doing business together, making Barco a partner to work with</li> </ul>                                                                                                    | enefits as stipulated in the<br>a simple and transparent                                 |                                                                                                    |

 Engaging: We want to engage in growing our business together, by offering different partner levels and product specializations

#### What's in it for me?

Barco Connect! offers a set of benefits and tools based on certain requirements:

Program Registration Revenue Commitment Additional Discounts Performance Based Back Rebates Joint Business Planning

**Step 2:** Click on the **Submit Form** button when you have filled in the application form

Previous

| E  | BARCO                                                                                                    | myBarco log in   Ne                                | ew to myBarco?                       |  |
|----|----------------------------------------------------------------------------------------------------|----------------------------------------------------|--------------------------------------|--|
|    |                                                                                                    | investors   Sustainability   Job                   |                                      |  |
| PR | ODUCTS SOLUTIONS NEWS SERVICES & S                                                                          | UPPORT CONTACT ABOUT BARCO PARTNE                  | ERS                                  |  |
| но | ME > BECOME A BARCO CONNECT! PARTNER                                                                        |                                                    |                                      |  |
| В  | ecome a Barco Connect!                                                                                      | partner                                            | 1                                    |  |
| Re | ady to leverage the Barco opportunity? Simply apply<br>on contact you to discuss your entry in the program. | through below partner application form; Barco will | confident!<br>And some interest      |  |
|    |                                                                                                    | Language: English 👻                                |                                      |  |
|    | 01. Contact 02. Company                                                                                     | 03. Partnership 04. Additional cont                | . In all                             |  |
|    | Additional contacts Please provide us the contact information of the me                                     | mbers of your company, who would like to receive   | Connect! Partner<br>Program brochure |  |
|    | Name                                                                                                    |                                                    |                                      |  |
|    | Barco                                                                                                    | Test                                               |                                      |  |
|    | Email                                                                                                    |                                                    |                                      |  |
|    | barcotesting1234@yahoo.com                                                                                  |                                                    |                                      |  |
|    | Telephone                                                                                                   |                                                    |                                      |  |
|    | 123456                                                                                                    |                                                    |                                      |  |
|    | Function title                                                                                              |                                                    |                                      |  |
|    | Managing director                                                                                           | Ψ                                                  |                                      |  |
|    | Add more                                                                                                    | e contacts                                         |                                      |  |
|    | Rules of engagement*                                                                                        |                                                    |                                      |  |
|    | agree upon the kules of Agreement                                                                           |                                                    |                                      |  |

SUBMIT FORM

**Step 3:** Register to create your user account and get access to myBarco

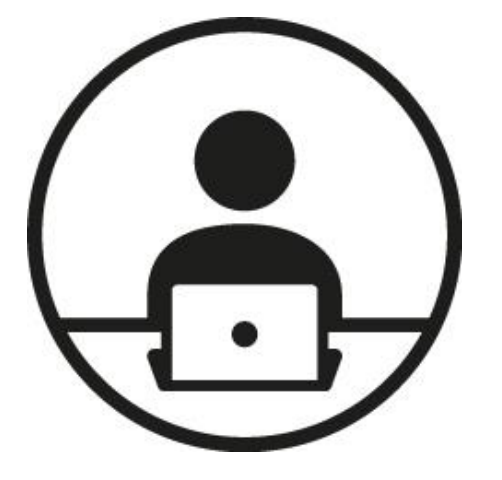

#### What can be found on myBarco?

- myBarco Dashboard
- Sales & Marketing Tools
- Download and Subscribe newsletters
- Service Portal Access
- Barco University : Product Certifications
- Product & Services
- Connect! Partner Program

#### BARCO

### **CONNECT!** Quick Start Guide

**Step 3:** Register to create your user account and get access to myBarco

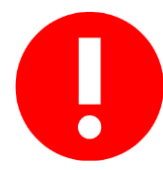

Always provide a working corporate email domain when registering an account with Barco

| HOME > CREATE A MYBARCO ACCOUNT                                                                | arning                                    |                                                                                           |                                         | 5                                             |      |  |  |  |
|------------------------------------------------------------------------------------------------|-------------------------------------------|-------------------------------------------------------------------------------------------|-----------------------------------------|-----------------------------------------------|------|--|--|--|
| Create a myBarco<br>With your secured myBarco logi<br>Ar<br>Already have a myBarco account? Lo | n account v<br>se your con<br>re you sure | vith a public email address may<br>npany email address to ensure<br>you want to continue? | ected by Barco. Please<br>er follow up. | or product(s).                                |      |  |  |  |
| Step 1/2 - Contact & company                                                                   | Yes, kee                                  | p using public email address                                                              |                                         | Change e-mail address                         |      |  |  |  |
|                                                                                                |                                           | Contact information                                                                       |                                         |                                               |      |  |  |  |
|                                                                                                | Name                                      | Barco                                                                                     |                                         | Test                                          |      |  |  |  |
|                                                                                                | Email                                     | barcotesting1234@yahoo.c                                                                  | om                                      |                                               |      |  |  |  |
|                                                                                                |                                           | We already have an accou<br>Would you rather sign in o                                    | nt assoc<br>r reset y                   | ciated with this email addr<br>your password? | 255. |  |  |  |
| Preferred L                                                                                    | anguage                                   | English                                                                                   |                                         |                                               | •    |  |  |  |
|                                                                                                |                                           | Company information                                                                       |                                         |                                               |      |  |  |  |
| Compa                                                                                          | ny name                                   | Company                                                                                   |                                         |                                               |      |  |  |  |
|                                                                                                | Address                                   | Address                                                                                   |                                         |                                               |      |  |  |  |
|                                                                                                |                                           | Zip / Postal code                                                                         |                                         | City                                          |      |  |  |  |

## **BARCO** CONNECT! Quick Start Guide

#### Step 3: Click on <u>New to myBarco?</u> to create an account and request access

| BARCO                                        |                                              | myBarco log in<br>Investors   Sustainabil | New to myBarco?   |
|----------------------------------------------|----------------------------------------------|-------------------------------------------|-------------------|
| PRODUCTS SOLUTIONS NEWS SERVICES & SU        | PORT CONTACT ABOUT BARG                      | CO PARTNERS                               |                   |
| HOME > CREATE A MYBARCO ACCOUNT              |                                              |                                           |                   |
| Create a myBarco account                     | :                                            |                                           |                   |
| With your secured myBarco login you can get  | access to all the latest files & to          | ools for your market(s) ar                | nd/or product(s). |
| Already have a myBarco account? Log in here. |                                              |                                           |                   |
| Step 1/2 - Contact & company information     |                                              |                                           |                   |
| Step 2/2 - Professional background           |                                              |                                           |                   |
| Your Barco contact                           | Barco                                        | Test                                      |                   |
| l am a(n)                                    | Reseller / VAR                               |                                           | <b>v</b>          |
| Your application or expertise                | ClickShare and Meeting room se               | olutions                                  | •                 |
| I am registering because                     | I am a Connect! partner                      |                                           | •                 |
|                                              | ✓ I would like to receive access to          | o the Barco service portal.               | 0                 |
|                                              | Yes, send me communication r<br>Barco Group. | egarding products and serv                | vices of the      |

I have read and accept the Barco terms & conditions.

**Complete registration** 

## **BARCO** CONNECT! Quick Start Guide

#### **Step 4:** Once completed, you get a confirmation message.

| BARCO     | BARCO            |          |                    |         |             | myBarco log in   New to myBarco?  |  |  |
|-----------|------------------|----------|--------------------|---------|-------------|-----------------------------------|--|--|
|           |                  |          |                    |         |             | Investors   Sustainability   Jobs |  |  |
| PRODUCTS  | SOLUTIONS        | NEWS     | SERVICES & SUPPORT | CONTACT | ABOUT BARCO | PARTNERS                          |  |  |
| HOME > CR | FATE A MYBARCO A | CCOUNT 3 | THANK YOU!         |         |             |                                   |  |  |

#### Thank you!

Thank you for your registration. We've sent you an activation email in which you'll find a link to the activation page. Please follow that link to activate your **guest account** and choose a password. Your full account will be activated after your request has been approved **(this manual process can take up to 48 hours)**.

#### Guest account

With a guest account you can:

- sign up for Barco certified training
- manage your newsletter subscriptions
- · subscribe to product update information
- get access to customer services (eg log a service request)

This is a temporary account until your request has been approved.

#### Full account

With your full account you'll have access to

- · essential information on Barco products
- technical updates
- marketing material

#### BARCO

### **CONNECT!** Quick Start Guide

Step 5: Check your email inbox and click the link to validate your access to myBarco

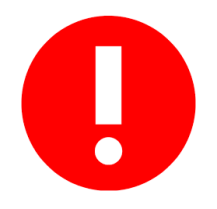

- The Sender is <u>webmaster@web.barco.com</u>
- Make sure you add this email address to your safe sender list.
- If you cannot find it in, please check your Junk Folder

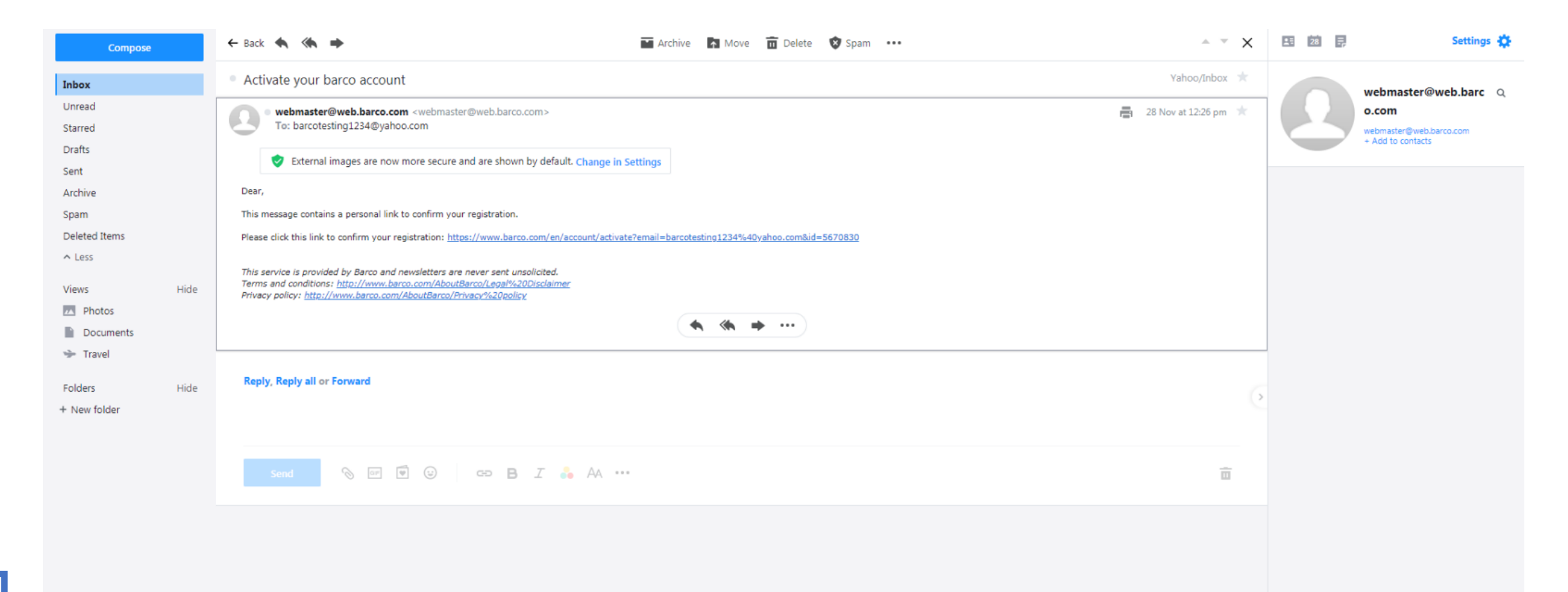

#### **Step 6:** Enter new password to activate your myBarco account

| PRODUCTS SOLUTIONS M<br>HOME > ACCOUNT > ACTIVATUR<br>Activate your a<br>Enter a password to activate your<br>Your password must be <i>at leas</i><br>symbol.<br>New password<br>Confirm password | NEWS SERVICES & SUPPORT CONTACT A<br>EYOUR ACCOUNT<br>CCOUNT<br>our account.<br>It 8 characters long, and contain a capital letter,           | myBarco log in<br>Investors   Sustainability<br>BOUT BARCO PARTNERS                                                                   | New to myBarco?   English / Singapore                                                                         |
|----------------------------------------------------------------------------------------------------|----------------------------------------------------------------------------------------------------|----------------------------------------------------------------------------------------------------|----------------------------------------------------------------------------------------------------|
| Products ><br>Wireless collaboration<br>Projectors<br>Medical displays<br>Video walls<br>Image processing<br>Software<br>Support >                                                                | Activate<br>About Barco ><br>Investor relations<br>Corporate governance<br>Sustainability<br>Barco Experience Center<br>Careers<br>Training > | Contact us ><br>Where to buy our products<br>Find a system integrator<br>Find a distributor<br>Contact support<br>Your local office > | Follow us   Image: Sign up for our newsletter   Receive the latest news about our services & products   Imail |

#### **Step 7:** Confirmation of successful account activation

| BARCO                                               |                                                          | myBarco log in<br>Investors   Sustainab               | New to myBarco?   English / Singapore  ility   Jobs  Q |
|-----------------------------------------------------|----------------------------------------------------------|-------------------------------------------------------|--------------------------------------------------------|
| HOME > ACCOUNT > ACTIVATION SU                      | CCESSFUL                                                 | ABOUT BARCO PARTNERS                                  |                                                        |
| Activation succes                                   | s <b>ful</b><br>activated. You will be redirected to the | sign in page in 7 seconds. Click here to s            | ign in directly.                                       |
| Products >                                          | About Barco >                                            | Contact us >                                          | Follow us                                              |
| Wireless collaboration<br>Projectors                | Investor relations<br>Corporate governance               | Where to buy our products<br>Find a system integrator | 🗾 f in 🔊 🔠                                             |
| Medical displays<br>Video walls<br>Image processing | Sustainability<br>Barco Experience Center<br>Careers     | Find a distributor<br>Contact support                 | Sign up for our<br>newsletter                          |
| Software                                            | Training >                                               | Your local office >                                   | Receive the latest news about our services & products  |
| Support                                             |                                                          |                                                       | Email                                                  |
|                                                     |                                                          |                                                       | sign up                                                |

Privacy policy | Cookie policy | © 2019, Barco. All rights reserved.

**Step 8:** Access <u>myBarco</u> by entering your credentials

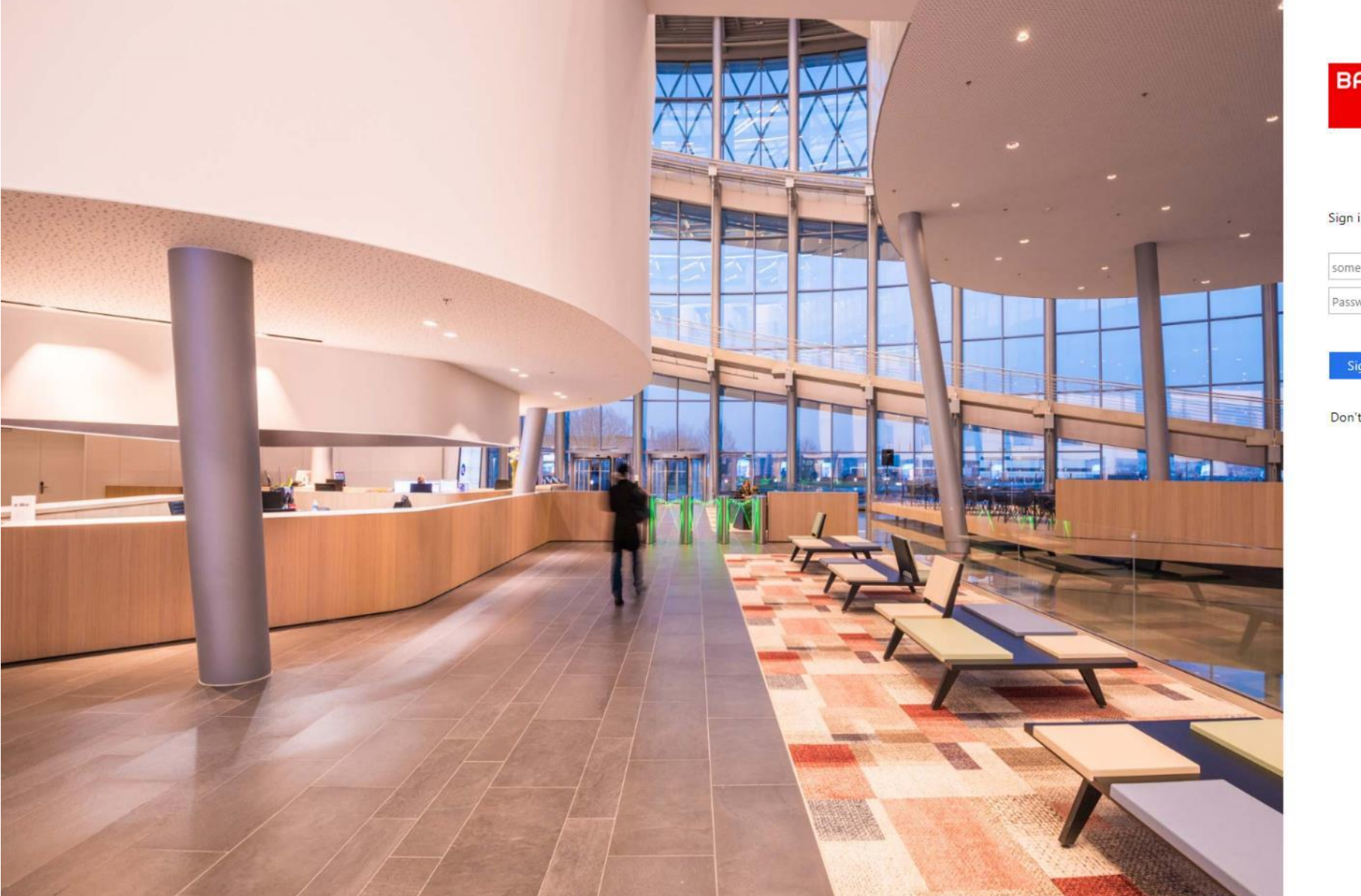

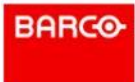

#### Sign in with your Barco account

| meone@example.com |  |
|-------------------|--|
| assword           |  |
|                   |  |

in <u>forgot password</u>

Don't have a Barco account? register here

#### **CONNECT!** Certification Programs

#### Step 9: Click on <u>SERVICES AND SUPPORT</u> to access e-learning modules

ClickShare – CS-100 – Formation en ligne pour la certification des professionnels de vente

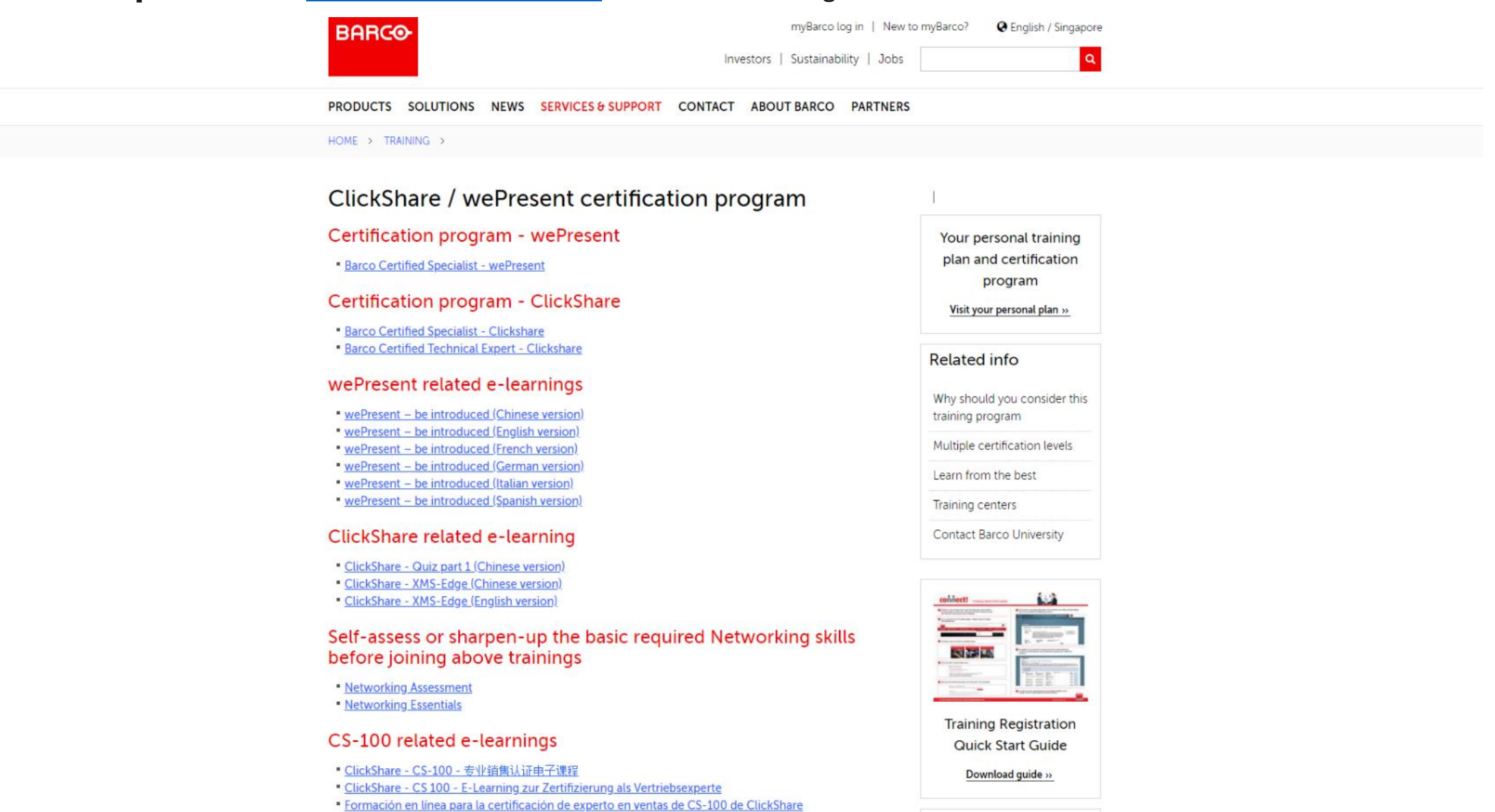

#### **CONNECT!** Certification Programs

#### Step 10: Register for Training

#### **Training registration**

#### **Quick Start Guide**

#### **Registration procedure**

STEP 1:

**IMPORTANT:** If you do not have a myBarco account, click on New to myBarco at the top right of the page and register. You will receive a return email with steps to create your password and activate your account.

Note: It will take 3 hours for your account to synchronize for a "guest" status on the site and can take up to 24 hours for your specific "Market Segment" site request to be approved.

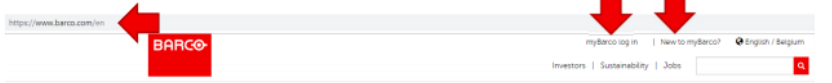

STEP 2:

Log onto www.barco.com. Click **Training & Support > Training**, to display the training and certification program's page.

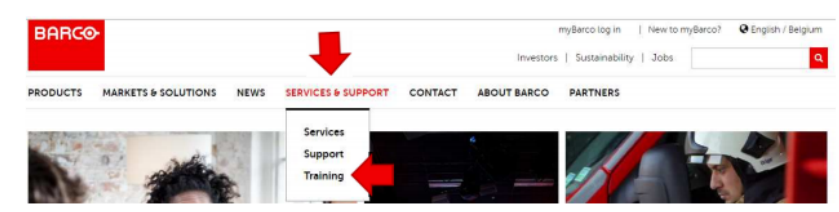

If you face problem registering for online courses, please click <u>Training Registration</u> <u>Quick Start Guide</u> to download the steps

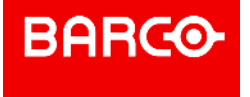

#### **CONNECT! Barco Contact Points**

Who to contact at Barco?

- Barco University : <u>training.barco@barco.com</u>
- Partner Registration Helpdesk : <u>barco.partnerzone@barco.com</u>
- Barco Connect! Program: admin@partners.barco.com

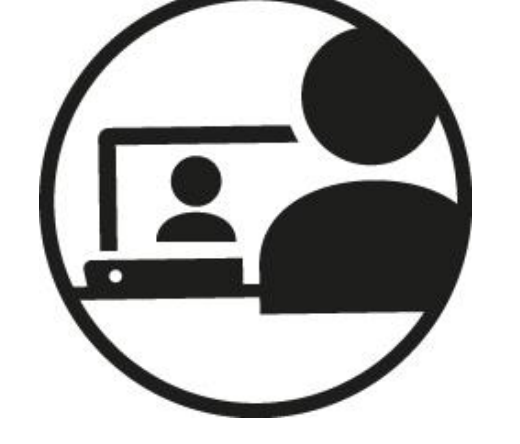

• Partner Account Manager:

If you have any question regarding the content in this presentation.